# idea display

# G34W Instruction Manual

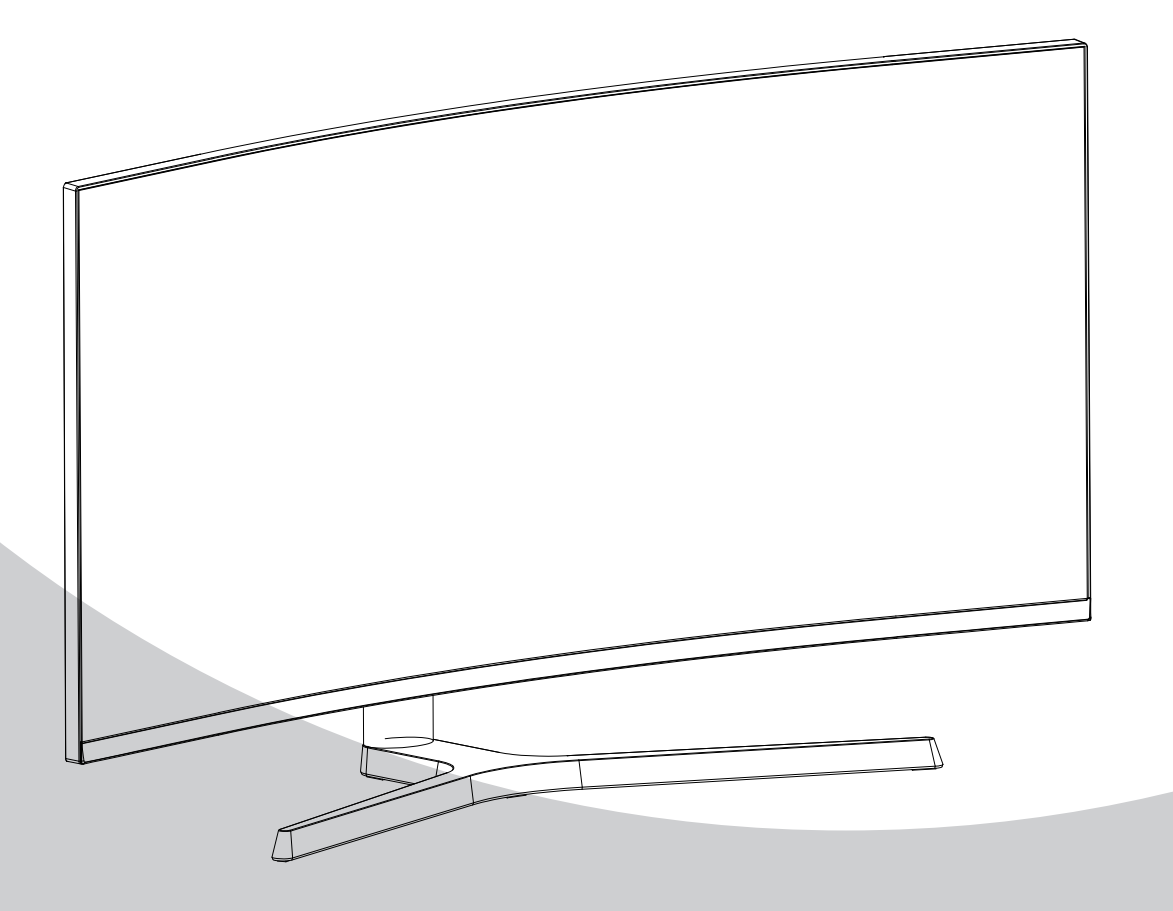

Please read this manual thoroughly before use, and keep it handy for future reference

## **GENERAL INFORMATION**

#### Dear Customer,

Thank you for having purchased this product. This document describes how to install and use the LCD colour monitor. Read this manual which contains information for correct, safe use carefully. Keep this manual at hand so that you can refer to it when needed.

#### **PRODUCT DESCRIPTION AND TYPE OF USE**

The LCD color monitor presents a very rugged structure. It is designed for continuous operation and can be used in closed circuit TV systems without risks of excessive fatigue. The Curved Panel Display has an active matrix, VA Panel, liquid crystal display (LCD).

#### **GENERAL FEATURES**

- > Display area
- > Wall mounting with not included bracket
- > One composite two DP,one HDMI
- Wide inclination to allow viewing either from a seated position or standing up and when moving from one position to the other

Multilingual OSD menu for easy setting and optimization of the display

#### **OPENING THE BOX**

Check that the packing and the contents are not visibly damaged. Contact the retailer immediately if parts are either missing or damaged. Do not attempt to use the device in this case. Send the product back in its original packing if it is damaged.

#### **CONTENTS OF THE BOX**

- LCD monitor
- Power Adaptor
- > Power cable
- > DP cable
- Audio cable(Optional)
- User's manual

Important Note: Accessories may be changed without prior notice.

#### WARNINGS

#### **POWER**

- > Only use the power unit provided to power the device. Check mains rating before plugging the power unit in.
- > Do not pull the cable to unplug the device.

### SAFETY PRECAUTIONS

- Keep the device away from rain and humidity to prevent risk of fire and electrocution. Do not introduce material (solid or liquid) inside. If this should accidentally occur, disconnect the device from the mains and have it inspected by qualified personnel.
- Never open the device. In all cases, contact the qualified personnel or authorized service center for repairs.
- > Keep the device away from children, to prevent accidental damage.
- > Do not touch the device with wet hands to prevent electrical shock or mechanical damage.
- Do not use the device if it should fall or the external casing is damaged. Risk of electrocution if the device is used in such conditions. Contact the retailer or authorized installer.
- > It is advisable to disconnect the power wire if the monitor is not used for a certain time.

## **INSTALLATION PRECAUTIONS**

- To prevent overheating the device, arrange it in a position allowing the flow of air through the slots in the casing. Ensure at least 5 cm of free space when installing inside a rack. For the same reason, do not install sources of heat, such as radiators or hot air ducts. Keep away from direct sunlight. Do not install in areas subject to excessive dust, mechanical vibrations or shocks.
- > Do not arrange this device on an unstable surface, such as a tottering or slanted table. The device could fall causing injury or mechanical failures.
- Do not install the device in a place where it could be exposed to humidity or water. Do not direct a jet of water onto the device: risk of fire, electrocution or mechanical failure.
- Stop using the device if water or other material should penetrate inside: risk of fire and electrocution. Contact the retailer or authorized installer.
- Slots and openings in the cabinet are provided for ventilation. These openings must not be blocked or covered.
- Do not place heavy or heat generating objects on top of the device: this could damage the casing and/or increase internal temperature causing faults.
- > Do not cover the device with a cloth while it is running to prevent deforming the external casing and overheating the internal parts: risk of fire, electrocution and mechanical failure.
- > Keep magnets and magnetized objects away from the device to prevent faults.
- > Do not use the device in presence of smoke, vapor, humidity, dust or intense vibrations.
- Wait for a while before operating a device immediately after transporting it from a cold place to a warm place and vice versa. Wait on average for three hours: this will allow the device to adapt to the new ambient (temperature, humidity, etc.).
- The monitor is provided with a plastic base and rubber feet. It can be positioned on a horizontal surface, such as a desk or a table. Make sure that the device is fastened firmly and that it is not resting on unstable supports or surfaces. Dropping could cause severe injury and damage the device.
- > Remember to adjust the brightness and contrast to obtain a perfect image.

#### **1.3.4 CLEANING THE DEVICE**

- > Rub delicately with a dry cloth to remove dust and dirt.
- > Dip the cloth in neutral detergent if dirt cannot be eliminated with a dry cloth alone.
- Do not use volatile liquids (such a petrol, alcohol, solvents, etc.) or chemically treated clothes to clean the device to prevent deformation, deterioration or scratches to the paint finish.

#### **1.3.5 PRIVACY AND COPYRIGHT**

The LED monitor is a device for Gaming. Recording of images is subject to the laws in force in your country. Recording of images protected by copyright is forbidden.

Product users shall be responsible for checking and respecting all local rules and regulations concerning monitoring and recording video signals. The manufacturing SHALL NOT BE LIABLE for use of this product not in compliance with the laws in force.

# **Technical Drawing**

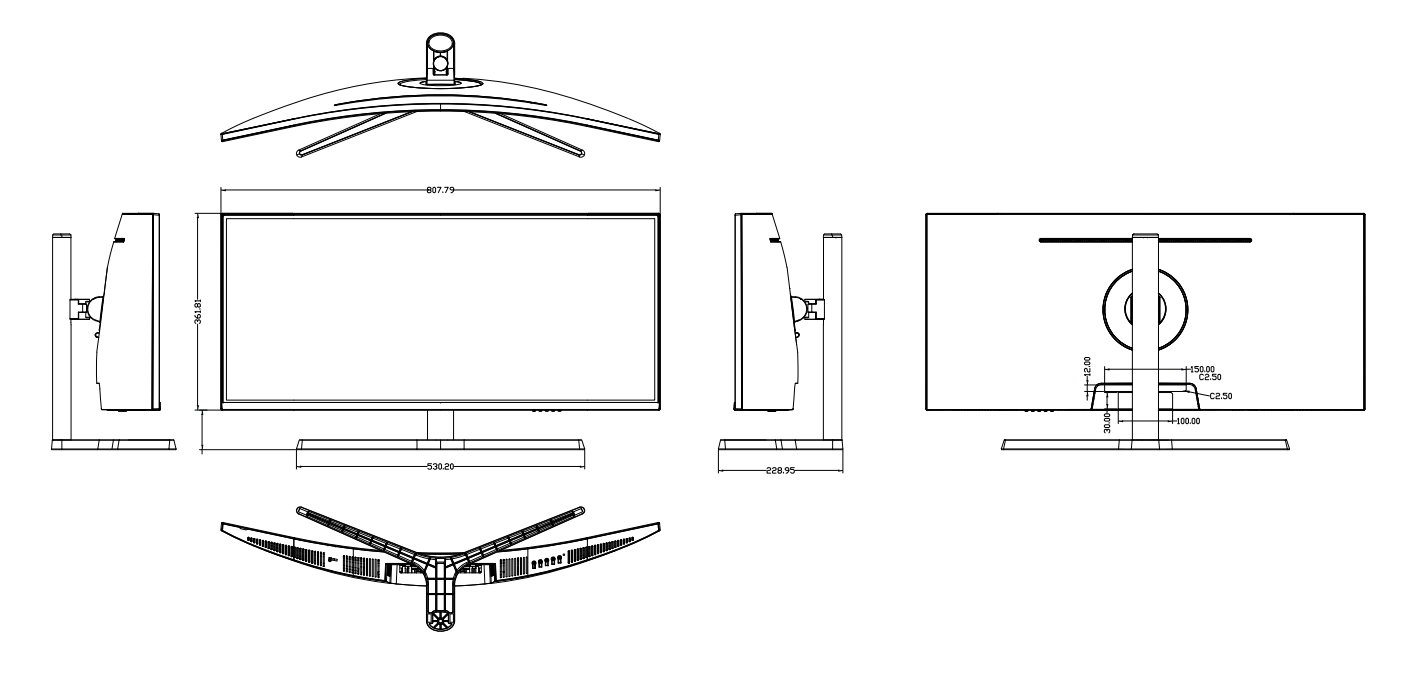

## Base removal and installation

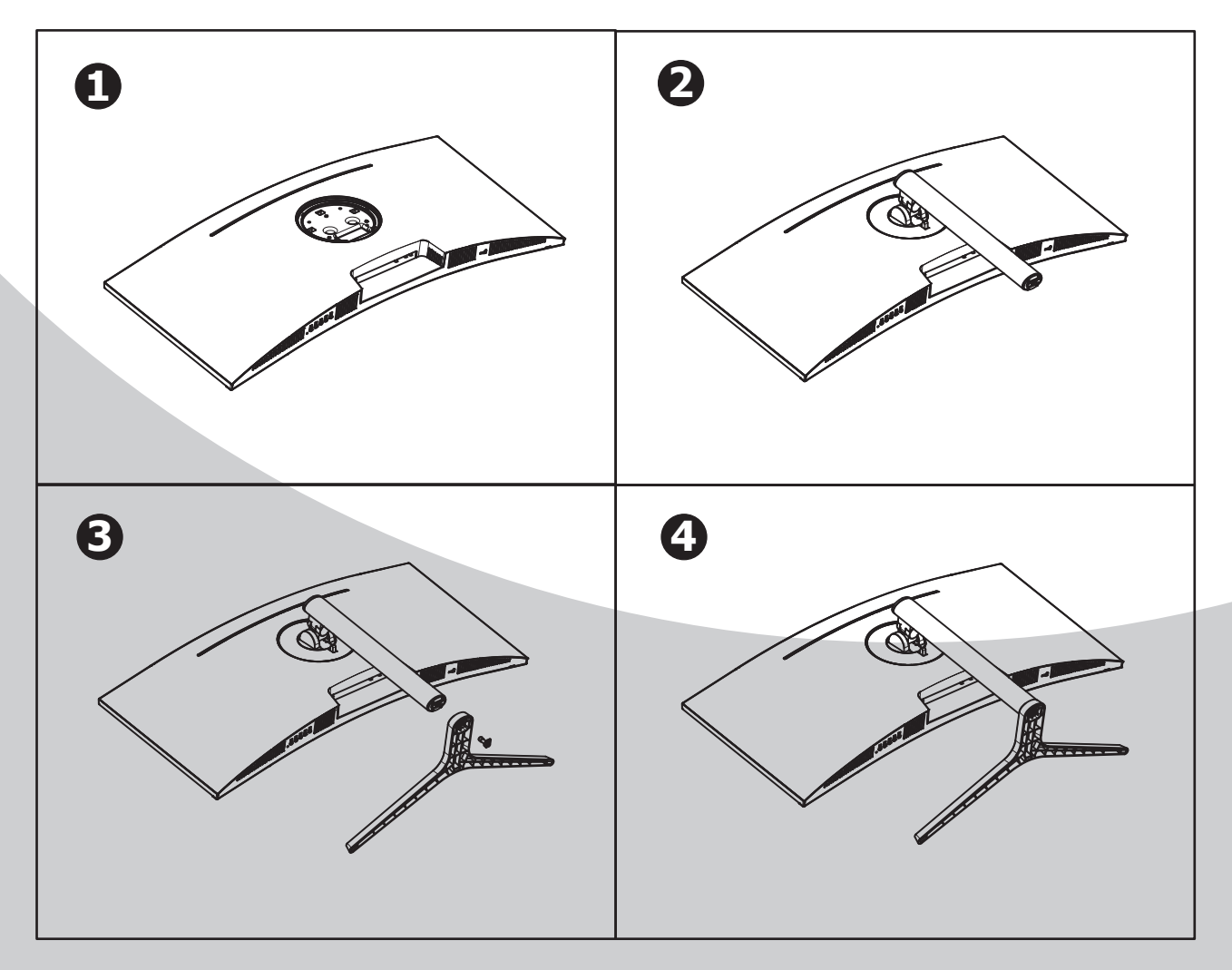

# **Monitor Inputs**

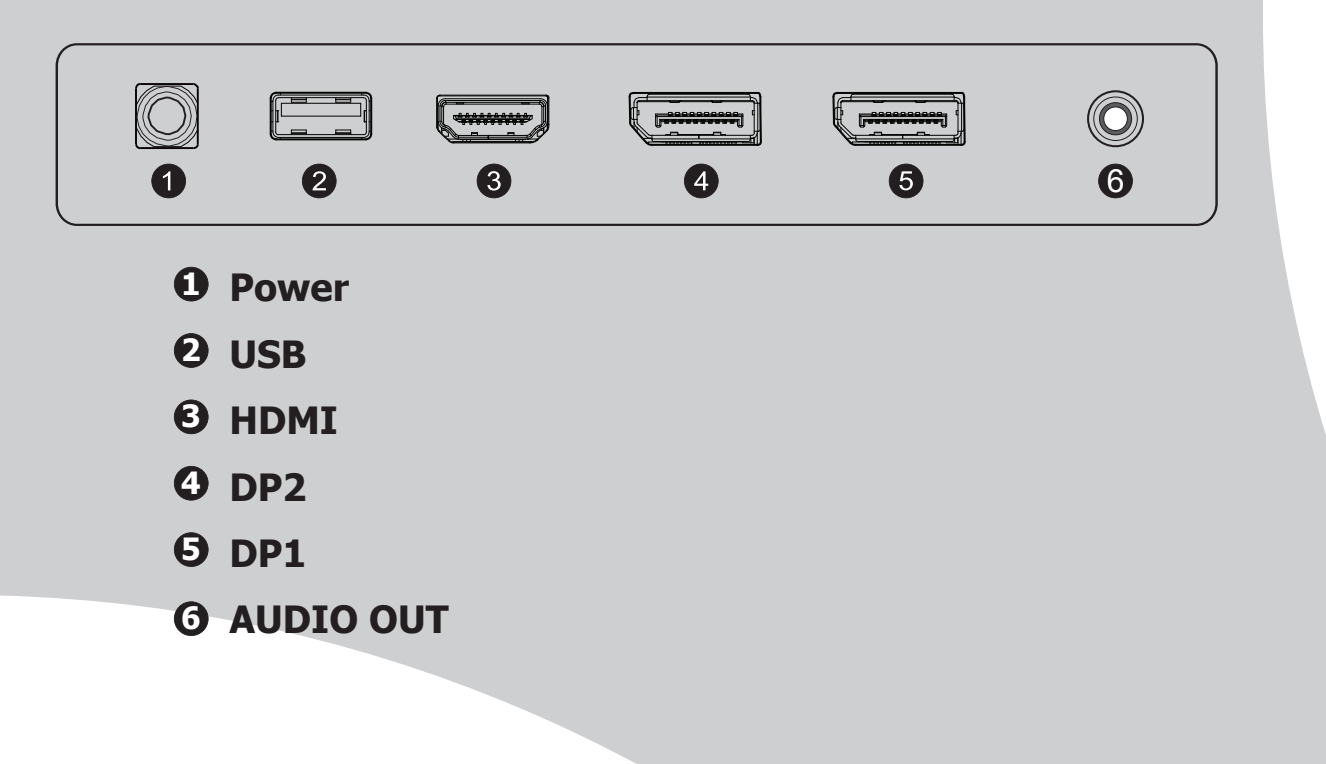

## Accessories

PACKAGE INCLUDES

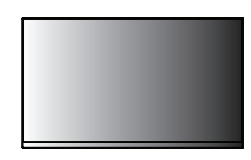

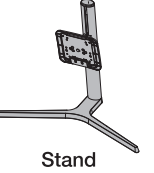

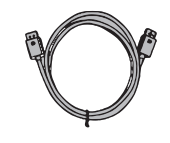

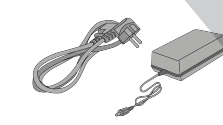

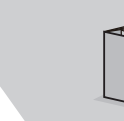

**34inch Monitor** 

DP Cable

Power Adaptor and Power Cable

User Manual

## GETTING STARTED MONITOR CONTROLS

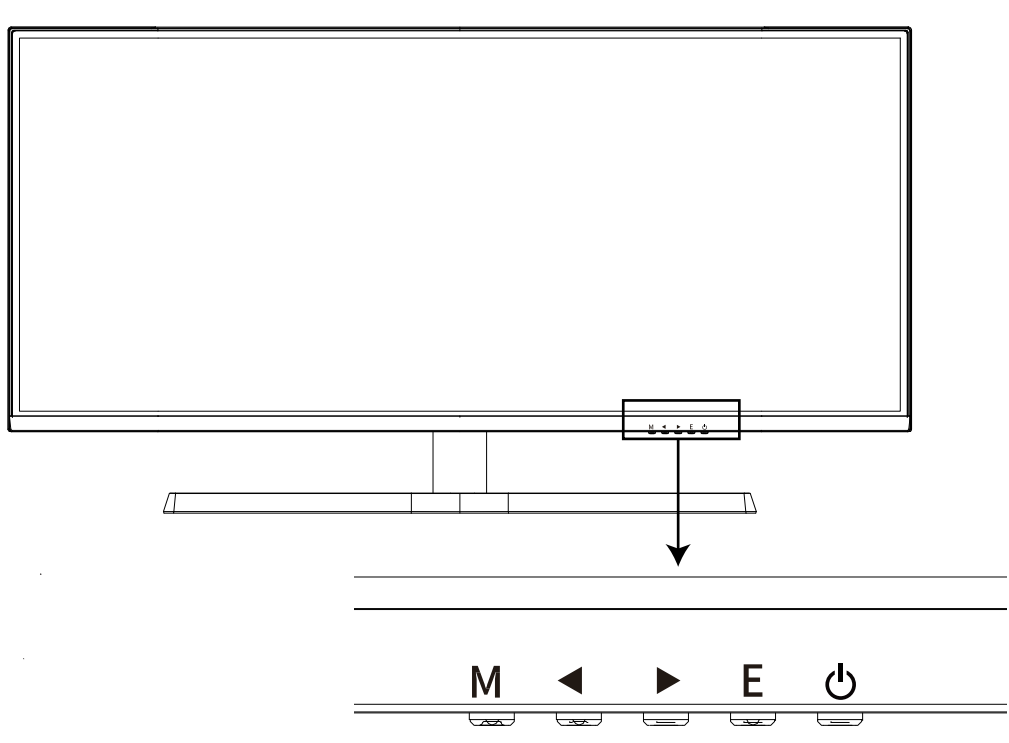

| <b>1</b> M | Open the Main OSD Menu Select submeu                                   |
|------------|------------------------------------------------------------------------|
| 2 <        | Go Up on the Main OSD Menu increase the value of a selected item       |
| 3          | Go Down on the Main OSD Menu and decrease the value of a selected item |
| e E        | Select signal source or Exit OSD                                       |
| <b>9</b> U | Turn the monitor on or off                                             |

## Shortcut Key Guide

- 1 Activate the Signal Input Selection menu.Use  $\blacktriangleleft$  and  $\blacktriangleright$  to navigate and M to select the source.
- 2 Activate the ine of Sight feature. Further press to cycle between the colors or turn off.
- 3 Activate the ECO Mode feature. Further press to cycle through the presets.

#### **INITIAL SETUP**

Connect the monitor to a power outlet.

- 1. Press the POWER button on the monitor or to turn it on (The indicator will be blue).
- 2. Connect the relevant cable to the corresponding input on the monitor. The source will be automatically detected.
- 3. To change between inputs, press the "Source" button to enter the source menu. Use the "◀ "and" ► " buttons to choose the input source between Auto Select, DP1, DP2 and HDMI.

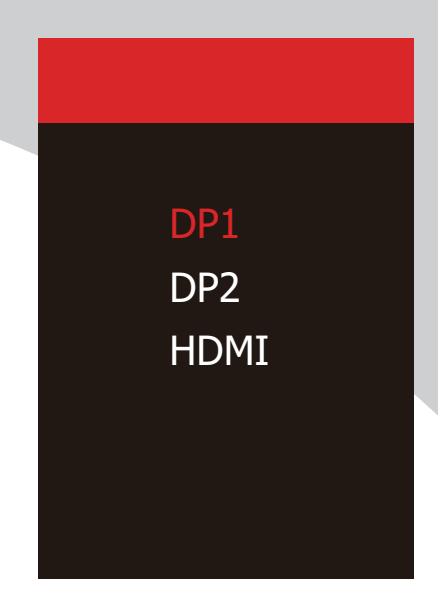

## **MENU OPTIONS**

The menu for the monitor can be accessed by pressing the menu button on the control panel. This menu is separated into the following sub menus: Picture Settings, Image Settings, Colour Temperature, OSD Settings, Reset, and Miscellaneous options, details of each menu can be found in the following section.

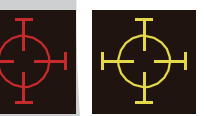

## **OSD MENU**

## **A. Input Source**

| DP1                     | l                                                           | Resolution: 3440x1440@165Hz               |
|-------------------------|-------------------------------------------------------------|-------------------------------------------|
| Input Source            | ● DP1                                                       |                                           |
| Brightness/Contrast     | DP2                                                         |                                           |
| Color setting           | HDMI                                                        |                                           |
| Picture Quality Setting |                                                             |                                           |
| Display                 |                                                             |                                           |
| Audio                   |                                                             |                                           |
| Multi-Window            |                                                             |                                           |
| OSD                     |                                                             |                                           |
| Other                   |                                                             |                                           |
|                         | Window1:<br>InputSource: DP1<br>Resolution: 3440x1440@165H: | Window2:<br>InputSource:<br>z Resolution: |

Switch the signal input to DP1,DP2,HDMI,or have the monitor Auto Select the source.

## **B** . Brightness/Contrast

| DP1                     |                                                           | Resolution: 3440x1440@165Hz                |
|-------------------------|-----------------------------------------------------------|--------------------------------------------|
| Input Source            | Brightness                                                | 87                                         |
| Brightness/Contrast     | Contrast                                                  | 50                                         |
| Color setting           | DCR                                                       | Off                                        |
| Picture Quality Setting |                                                           |                                            |
| Display                 |                                                           | -                                          |
| Audio                   |                                                           |                                            |
| Multi-Window            |                                                           |                                            |
| OSD                     |                                                           |                                            |
| Other                   |                                                           |                                            |
|                         | Window1:<br>InputSource: DP1<br>Resolution: 3440x1440@165 | Window2:<br>InputSource:<br>Hz Resolution: |

Brightness: Change the display brightness value from 0 to 100.

Contrast: Adjust the display contrast value from 0 to 100.

DCR: Turn the Dynamic Contrast Ratio feature On or Off.

## C. Color Settings

| DP1                     | R                                                         | esolution: 3440x1440@165Hz                 |
|-------------------------|-----------------------------------------------------------|--------------------------------------------|
| Input Source            | Gamma                                                     | 2.2                                        |
| Brightness/Contrast     | Picture Mode                                              | Standard                                   |
| Color setting           | Color Temperature                                         | Warm                                       |
| Picture Quality Setting | Hue                                                       | 50                                         |
| Display                 | Saturation                                                | 50                                         |
| Audio                   | Low Blue Light                                            | 0                                          |
| Multi-Window            |                                                           |                                            |
| OSD                     |                                                           |                                            |
| Other                   |                                                           |                                            |
|                         | Window1:<br>InputSource: DP1<br>Resolution: 3440x1440@165 | Window2:<br>InputSource:<br>Hz Resolution: |

Gamma: Change the display Gamma value to:2.0,2.2,2.4.

Pirture Mode: Change the pre-set mode to: Standard, Text, Game 1-3, Movie, or ECO.

Color Temperature: Change the color temperature to:Normal,Warm,Cool,User.

Hue: Change the display Hue value from o to 100.

Saturation: Change the display Saturation value from 0 to 100.

Low Blue Light: Change the display Saturation value from 0 to 100.

## **D**. Picture Quality Settings

| DP1                     | F                                                          | Resolution: 3440x1440@165Hz                |
|-------------------------|------------------------------------------------------------|--------------------------------------------|
| Input Source            | Sharpness                                                  | 50                                         |
| Brightness/Contrast     | Response Time                                              | Off                                        |
| Color setting           | Noise Reduction                                            | Off                                        |
| Picture Quality Setting | Super Resolution                                           | Off                                        |
| Display                 | Dynamic Luminous Control                                   | Off                                        |
| Audio                   |                                                            |                                            |
| Multi-Window            |                                                            |                                            |
| OSD                     |                                                            |                                            |
| Other                   |                                                            |                                            |
|                         | Window1:<br>InputSource: DP1<br>Resolution: 3440x1440@165H | Window2:<br>InputSource:<br>Iz Resolution: |

Sharpness: Change the display Sharpness value from 0 to 100.Response Time: Turn the Response Time feature On or Off.Noise Reduction: Select the Noise Reduction Value from,Low,Middle,High or turn it Off.Super Resolution: Turn the Dynamic Luminance Control feature On or Off.Dynamic Luminance Control: Turn the Dynamic Luminance Control feature On or Off.

## E . Display

| DP1                     | l                                                          | Resolution: 3440x1440@165Hz                |
|-------------------------|------------------------------------------------------------|--------------------------------------------|
| Input Source            | Aspect Ratio                                               | Wide Screen                                |
| Brightness/Contrast     |                                                            |                                            |
| Color setting           |                                                            |                                            |
| Picture Quality Setting |                                                            |                                            |
| Display                 |                                                            |                                            |
| Audio                   |                                                            |                                            |
| Multi-Window            |                                                            |                                            |
| OSD                     |                                                            |                                            |
| Other                   |                                                            |                                            |
|                         | Window1:<br>InputSource: DP1<br>Resolution: 3440x1440@1651 | Window2:<br>InputSource:<br>Hz Resolution: |

Aspect Ratio: Change the image aspect ratio to Full Screen, Auto, 4:3, 5:4, or 1:1.

## F. Audio

| DP1                     | F                                                         | Resolution: 3440x1440@165Hz                |
|-------------------------|-----------------------------------------------------------|--------------------------------------------|
| Input Source            | Mute                                                      | Off                                        |
| Brightness/Contrast     | Volume                                                    | 50                                         |
| Color setting           | Audio Source                                              | HDMI                                       |
| Picture Quality Setting |                                                           |                                            |
| Display                 |                                                           |                                            |
| Audio                   |                                                           |                                            |
| Multi-Window            |                                                           |                                            |
| OSD                     |                                                           |                                            |
| Other                   |                                                           |                                            |
|                         | Window1:<br>InputSource: DP1<br>Resolution: 3440x1440@165 | Window2:<br>InputSource:<br>Hz Resolution: |

Mute:Turm On or Off to mute the audio source.

Volume: Change the audio source volume from 0 to 100.

Audio Source: Audio source interface switching HDMI, DP1, DP2.

### G. Multi-window

| DP1                     |                                                            | Resolution: 3440x1440@165Hz               |
|-------------------------|------------------------------------------------------------|-------------------------------------------|
| Input Source            | Multl-Window                                               | Off                                       |
| Brightness/Contrast     | SubWin 2 Input                                             | DP2                                       |
| Color setting           | PIP Size                                                   | Mediun                                    |
| Picture Quality Setting | PIP Position                                               | TopRight                                  |
| Display                 | Swap                                                       | ·                                         |
| Audio                   |                                                            |                                           |
| Multi-Window            |                                                            | ·                                         |
| OSD                     |                                                            |                                           |
| Other                   |                                                            | ·                                         |
|                         | Window1:<br>InputSource: DP1<br>Resolution: 3440x1440@165H | Window2:<br>InputSource:<br>z Resolution: |

Multi-window: Adjust the muitl-window to off / PIP / PBP.

## H.OSD

| DP1                     |                                                           | Resolution: 3440x1440@165Hz                 |
|-------------------------|-----------------------------------------------------------|---------------------------------------------|
| Input Source            | Language                                                  | English                                     |
| Brightness/Contrast     | OSD H-Position                                            | 50                                          |
| Color setting           | OSD V-Position                                            | 50                                          |
| Picture Quality Setting | OSD Transparency                                          | 20                                          |
| Display                 | OSD Time Out                                              | 20                                          |
| Audio                   | OSD Rotation                                              | Normal                                      |
| Multi-Window            |                                                           |                                             |
| OSD                     |                                                           |                                             |
| Other                   |                                                           |                                             |
|                         | Window1:<br>InputSource: DP1<br>Resolution: 3440x1440@166 | Window2:<br>InputSource:<br>5Hz Resolution: |

Language: Change the OSD Menu display language.

OSD H Position: Change the horizontal position of the OSD Menu.

OSD V Position: Change the vertical position of the OSD Menu.

OSD Transparency: Change the transparency value of the OSD Menu from 0 to 100.

OSD Timer Out: Change how long the OSD Menu is on before it automatically exits.

OSD Rotation: Rotate the OSD Menu.

## I. Other

| DP1                     |                                                          | Resolution: 3440x1440@165Hz                 |
|-------------------------|----------------------------------------------------------|---------------------------------------------|
| Input Source            | FreeSync (Adaptive Sync)                                 | Off                                         |
| Brightness/Contrast     | HDR                                                      | Off                                         |
| Color setting           | MPRT                                                     | Off                                         |
| Picture Quality Setting | Firmware Update                                          |                                             |
| Display                 | Reset                                                    |                                             |
| Audio                   |                                                          |                                             |
| Multi-Window            |                                                          |                                             |
| OSD                     |                                                          |                                             |
| Other                   |                                                          |                                             |
|                         | Window1:<br>InputSource: DP1<br>Resolution: 3440x1440@16 | Window2:<br>InputSource:<br>5Hz Resolution: |

FreeSync Mode: Turn FreeSync On or Off. HDR: Turn HDR On (requires HDMI 2.0 input). MPRT: On or Off. Firmware Update: On or Off.

Reset: Press this function to restore the original settings.

# **Technical Specificaions**

|          | Model                   | G34W                                    |
|----------|-------------------------|-----------------------------------------|
|          | Resolution              | 3440x1440                               |
|          | Refresh                 | 165Hz                                   |
| Panel    | Contrast Ratio          | 3000:1                                  |
|          | Response Time (Typical) | MPRT 1ms                                |
|          | Aspect Ratio            | 21:9                                    |
|          | Viewing Angle           | 178°(H)/178°(V)                         |
|          | Display Color           | 16.7M color                             |
|          | USB                     | x1                                      |
| In/Out   | HDMI                    | x1                                      |
| in out   | DP                      | x2                                      |
|          | Audio                   | x1                                      |
|          | Power Consumption       | Typical 45W                             |
|          | Power Source            | DC 12V 5A                               |
| ETC      | Operating Temperature   | 0~50°C                                  |
|          | Remote Control          | No                                      |
|          | OSD                     | Eng/Fr/Spanish/Ger/Korean/Japan/Chinese |
|          | HDR                     | Supported                               |
| Main     | FreeSync                | Supported                               |
| Features | Low blue light          | Supported                               |
|          | Flicker free            | Supported                               |
|          | Over drive              | Supported                               |
|          | PIP&PBP                 | Supported                               |

## THANK YOU FOR CHOOSING idea display

*idea display* is a gaming monitor brand that belongs to perfect Display Technology Co.,Ltd which focused on R&D display industry 16 years in China.

We provide high quality yet affordable products that deliver the highest level of performance. Experiencing gaming at its best with *idea display*.

If you have any questions and comments please do not hestate to contact us: E-mail:e-op@perfect-display.com.cn.

### **REGISTER YOUR PRODUCT**

Please register your product online:https://www.perfectdisplay.com

*idea display* encourages you to register your products within thirty(30)days of the original purchases in order to receive prompt service and support coverage should you need it.

*idea display* may require that you furnish proof of purchase details and / or comply with registration requirements before receiving warranty service.

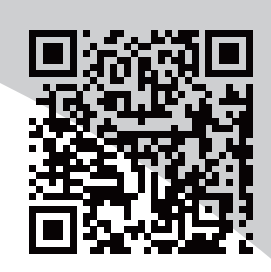

idea display

www.ideadisplay.store
www.facebook.com/pd.display
www.twitter.com/DisplayPerfect